### 1. Instructions

1.1 Model

| NO | NAME         | MODEL    | WIFI NETWORK | PICTURE |
|----|--------------|----------|--------------|---------|
| 0  | Smart WiFi-S | IOTH2401 | 2.4G WiFi    | LED     |
| 2  | Smart WiFi-M | IOTH2402 | 2.4G WiFi    | USB-A   |

#### LED status:

|  | PWR | ON | Normal power supply                        |
|--|-----|----|--------------------------------------------|
|  | COM | ON | Normal communication with the solar device |
|  | NET | ON | Normal communication with the data server  |

#### 2. Connection between device and Smart WiFi module

Insert the USB-A port of the smart WiFi module into the WiFi port of the solar device and tighten it with the screw.

# Felicity Smart WiFi Module

Quick Install Guide

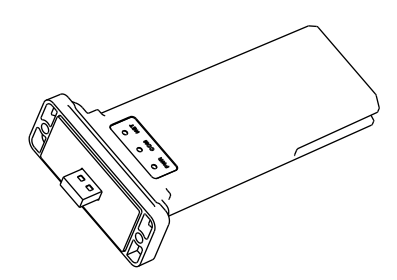

| WIFI DRMS PARA<br>PY2<br>PY2<br>PY2<br>PY2<br>PY2<br>PY2<br>PY2<br>PY2<br>PY2<br>PY2 |
|--------------------------------------------------------------------------------------|
|                                                                                      |
|                                                                                      |
|                                                                                      |
|                                                                                      |

# 3. Configure Network

3.1 Download APP

Scan the QR Code on the right side and download the APP

3.2 Connect to Smart WiFi module wireless network Configure the mobile phone WLAN to connect to the wireless network of the Smart WiFi module. 1) Run the APP, enter the login page, click the Setup network button to enter the network

configuration page. 2) On the network configuration page, click the switch to moble WLAN page to

selection button to enter the mobile phone WLAN page

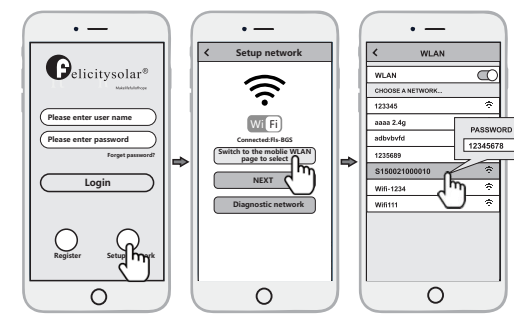

3) On the WLAN page of the mobile phone, find the corresponding wireless network name (SSID) of the Smart WiFi module, starting with S(e.g. Snnxxxxxxxx, the xxxxxxxx is the same as the last 10 bytes of the Smart WiFi module serial number), enter the module wireless network password (default password: 12345678), and connect to the wireless network of the Smart WiFi module.

. \_\_\_\_

Setup network

 $\tilde{\sim}$ 

Wi Fi

Switch to the mobile WLAN page to select

NEXT

0

• ----

Setup network

Choose

PASSWORD

• —

Router Name:

Confirm Password

Decoursed

WLAN

Connect

Ο

. —

Router Name:

Confirm Pareword

Pareword-

WLAN

Connect

Distribution network instruction

185

0

Choose network

- 24

-

3.3 Configure the network 1) After the mobile WLAN is connected to the wireless network of the Smart WiFi module return to the network configuration page of the APP and click the NEXT button to enter the WiFi network page. 2) On the WiFi network page, click the choose network button, select the router wireless network to which the Smart WiFi module needs to connect, enter the router wireless network password and click the Connect button. 3)And then wait for the Smart WiFi module to connect to the router's wireless network, which will take < some time Note: if the LED status of NET is Router Name: always on, it indicates that the Smart WiFi module has been 2018LA correctly connected to the server. LALAL Otherwise, the Smart WiFi module WiFI 2.4G is not connected to the server. Then you can use the diagnostic function of the APP or according to the fault appendix to troubleshoot the

## 4. Create the plant

problem

After the Smart WiFi module is connected to the server, it will transmit the data of the solar device to the server. And after the plant is created, users can view and manage the solar device via the APP or web browser. 4.1 Manage device via APP

0

4.1.1 Register an account

Run the APP, enter the login page, click the register button, fill in the relevant information. and register an account.

4.1.2 Adding devices

1) After logging into the APP with an account, enter the home page, click the Device button to enter the device interface.

2)Click the + button to enter the Add Device page, and fill in the relevant information as required.

Note: Device SN refers to a solar device serial number, such as an inverter serial number

#### 4.1.3 Adding plant

1) After adding the device, click the Plant button to enter the plant interface.

2) Click the + button to enter the page of adding the plant fill in relevant information as required and finally click the Submit button to add the plant.

4.2 Manage the device via a web browser, please refer to: https://shine.felicitysolar.com

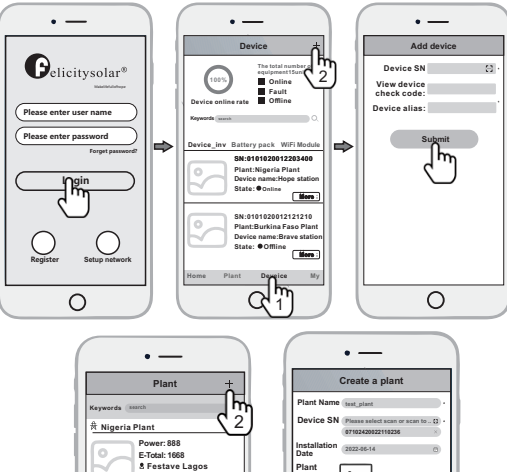

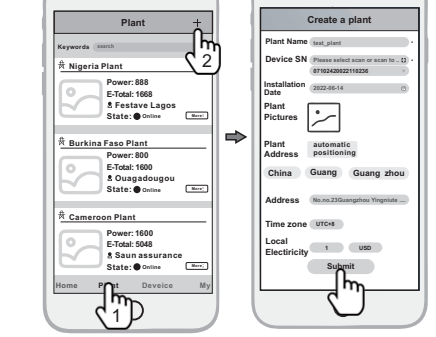

#### Appendix: Troubleshooting table

| LED Status |                           |       | la disete                                                    | Troublook seting                                                                                                    |  |
|------------|---------------------------|-------|--------------------------------------------------------------|----------------------------------------------------------------------------------------------------|--|
| PWR        | WR COM NET                |       | Indicate                                                     | Troubleshooting                                                                                                    |  |
| ON         | Normal power supply       |       | Normal power supply                                          | Normal                                                                                                    |  |
| ON         | ON                        |       | Normal communication with solar device                       | Normal                                                                                                    |  |
| ON         | N ON Normal communication |       | Normal communication with the<br>data server                 | Normal                                                                                                    |  |
| ON         | N Fast Flash Upgrading th |       | Upgrading the solar device                                   | Normal                                                                                                    |  |
| OFF        |                           |       | Abnormal power supply firmware                               | 1.Power supply of usb-a port is abnormal<br>2. Check whether the screws are tightened<br>3.Smart WiFi module failure                                                                                                    |  |
| ON         | OFF or<br>Slow Flash      |       | Abnormal communication with the<br>solar device              | 1.Check that the screws are tightened<br>2.Check whether the USB port<br>connection is abnormal                                                                                                    |  |
| ON         |                           | Flash | Abnormal communication with the<br>router or the data server | <ol> <li>Check the router information</li> <li>Confirm whether to configure<br/>wireless information to connect to<br/>the router</li> <li>The router name should consist of 2<br/>English letters and numbers, it does not<br/>support special symbols</li> <li>Confirm whether the router<br/>connected to the Smart WFi module<br/>can connect to the Internet</li> <li>Check if you filed in the correct name<br/>and password of the router when<br/>configuring it</li> <li>Confirm whether the signal quality<br/>between the Smart WFi module and<br/>the router is good</li> </ol> |  |

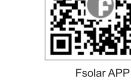